1) Scarica l'App care@YOU tramite Apple Store per IOS o Google Play per Android

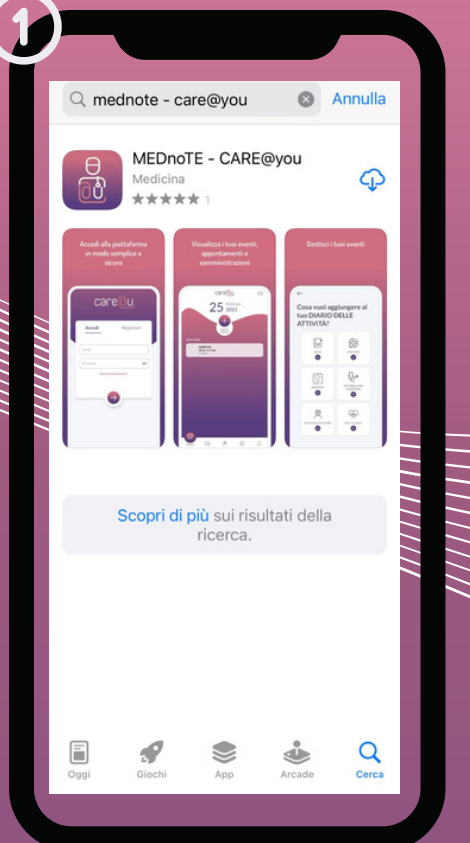

Q : MEDnoTE -CARE@you MEDnoTE SRL Disinstalla Apri Novità •  $\rightarrow$ Aggiornamento: 24 giu 2022 Gestione lista eventi Valuta questa app Fai sapere agli altri la tua opinione ☆ ☆ ☆ Scrivi una recensione Contatto sviluppatore ~ Info sull'app  $\rightarrow$ 

caredu

TUTORIAL

2) Registrati inserendo il tuo numero di cellulare e inserisci nella voce: code i 4 numeri inviati per SMS

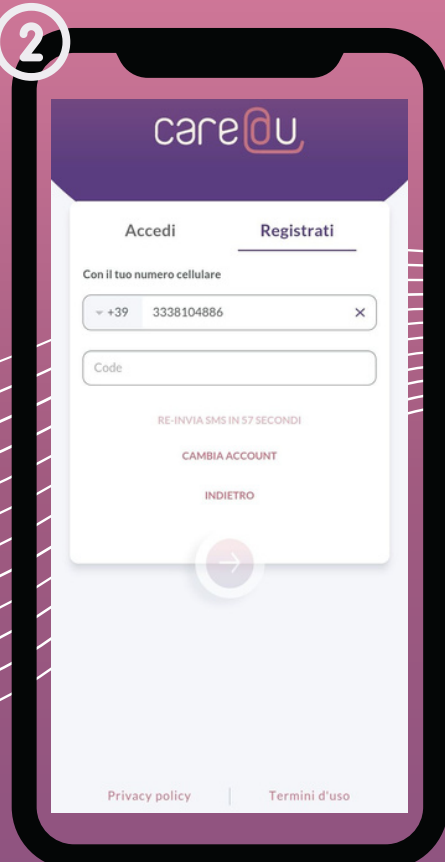

5) Cerca il medico di riferimento inserendo cognome e nome nella barra di ricerca

| AUTORIZZAZIONE AL TRATTAMENTO DI<br>DATI PERSONALI, SANITARI E GENETICI -<br>CONSENSO INFORMATO<br>dopo attenta lettura dell' <u>informativa fornita</u>                                                                                                    |                                               |                                                                                                    |             |
|----------------------------------------------------------------------------------------------------|-----------------------------------------------|----------------------------------------------------------------------------------------------------|-------------|
| DATI PERSONALI, SANITARI E GENETICI -<br>CONSENSO INFORMATO<br>dopo attenta lettura dell' <u>informativa fornita</u><br>ACCONSENTO*<br>al trattamento dei miei dati personali, sanitari e genetici, a<br>fini e secondo le modalità dichiarate nel<br>MODULO INFORMATIVA TRATTAMENTO DATI SU<br>PIATTAFORMA SiCURO e APP care@YOU - sezione<br>EROGAZIONE DEL SERVIZIO<br>di cui ho ricevuto copia da parte di MEDnoTE s.r.l. e<br>consultabile sul sito internet.<br>AUTORIZZO*<br>MEDnoTE s.r.l. a condividere le informazioni che verranno<br>via via raccolte sulla piattaforma siCURO con gli Operator<br>Sanitari assegnati.<br>ACCONSENTO ANCHE<br>al trattamento dei miei dati personali, sanitari e genetici, a<br>fini e secondo le modalità dichiarate nel<br>MODULO INFORMATIVA TRATTAMENTO DATI SU<br>PIATTAFORMA SiCURO e APP care@YOU - sezione AFI<br>SCIENTIFICI E DI RICERCA | AUTORIZ                                       | ZAZIONE AL TRATTAMENTO D                                                                               | ı           |
| dopo attenta lettura dell' <u>informativa fornita</u><br>ACCONSENTO*<br>al trattamento dei miei dati personali, sanitari e genetici, a fini e secondo le modalità dichiarate nel<br>MODULO INFORMATIVA TRATTAMENTO DATI SU PIATTAFORMA siCURO e APP care@YOU - sezione EROGAZIONE DEL SERVIZIO<br>di cui ho ricevuto copia da parte di MEDnoTE s.r.l. e consultabile sul sito internet.<br>MEDnoTE s.r.l. a condividere le informazioni che verranno via via raccolte sulla piattaforma siCURO con gli Operator Sanitari assegnati.<br>ACCONSENTO ANCHE<br>al trattamento dei miei dati personali, sanitari e genetici, a fini e secondo le modalità dichiarate nel<br>MODULO INFORMATIVA TRATTAMENTO DATI SU PIATTAFORMA SICURO e APP care@YOU - sezione AFI SICIENTIFICI DI RICERCA                                                                                                    | CONSEN:                                       | SONALI, SANITARI E GENETICI ·<br>SO INFORMATO                                                          |             |
| ACCONSENTO*  al trattamento dei miei dati personali, sanitari e genetici, a fini e secondo le modalità dichiarate nel  MODULO INFORMATIVA TRATTAMENTO DATI SU PIATTAFORMA SiCURO e APP care@YOU - sezione EROGAZIONE DEL SERVIZIO  di cui ho ricevuto copia da parte di MEDnoTE s.r.l. e consultabile sul sito internet.      AUTORIZZO*  MEDnoTE s.r.l. a condividere le informazioni che verranno via via raccolte sulla piattaforma siCURO con gli Operator Sanitari assegnati.  ACCONSENTO ANCHE  al trattamento dei miei dati personali, sanitari e genetici, a fini e secondo le modalità dichiarate nel  MODULO INFORMATIVA TRATTAMENTO DATI SU PIATTAFORMA SiCURO e APP care@YOU - sezione AFI SICIENTIFICI E DI RICERCA                                                                                                    | dopo attenta                                  | a lettura dell' <u>informativa fornita</u>                                                             |             |
| al trattamento dei miei dati personali, sanitari e genetici, a<br>fini e secondo le modalità dichiarate nel<br>MODULO INFORMATIVA TRATTAMENTO DATI SU<br>PIATTAFORMA siCURO e APP care@YOU - sezione<br>EROGAZIONE DEL SERVIZIO<br>di cui hor icevuto copia da parte di MEDnoTE s.r.l. e<br>consultabile sul sito internet.<br>AUTORIZZO*<br>MEDnoTE s.r.l. a condividere le informazioni che verranno<br>via via raccolte sulla piattaforma siCURO con gli Operator<br>Sanitari assegnati.<br>ACCONSENTO ANCHE<br>al trattamento dei miei dati personali, sanitari e genetici, a<br>fini e secondo le modalità dichiarate nel<br>MODULO INFORMATIVA TRATTAMENTO DATI SU<br>PIATTAFORMA siCURO e APP care@YOU - sezione AFI<br>SCIENTIFICI ED IRICERCA                                                                                                    |                                               | ISENTO *                                                                                               |             |
| MODULO INFORMATIVA TRATTAMENTO DATI SU<br>PIATTAFORMA siCURO e APP care@YOU - sezione<br>EROGAZIONE DEL SERVIZIO<br>di cui ho ricevuto copia da parte di MEDnoTE s.r.l. e<br>consultabile sul sito internet.<br>MEDnoTE s.r.l. a condividere le informazioni che verranno<br>via via raccolte sulla piattaforma siCURO con gli Operator<br>Sanitari assegnati.<br>ACCONSENTO ANCHE<br>al trattamento dei miei dati personali, sanitari e genetici, a<br>fini e secondo le modalità dichiarate nel<br>MODULO INFORMATIVA TRATTAMENTO DATI SU<br>PIATTAFORMA siCURO e APP care@YOU - sezione AFI<br>SICIENTIFICI ED IRICERCA                                                                                                    | al trattamen<br>fini e second                 | to dei miei dati personali, sanitari e genetic<br>lo le modalità dichiarate nel                        | i, ai       |
| di cui ho ricevuto copia da parte di MEDnoTE s.r.l. e<br>consultabile sul sito internet.<br>MEDnoTE s.r.l. a condividere le informazioni che verranno<br>via via raccolte sulla piattaforma siCURO con gli Operator<br>Sanitari assegnati.<br>ACCONSENTO ANCHE<br>al trattamento dei miei dati personali, sanitari e genetici, a<br>fini e secondo le modalità dichiarate nel<br>MODULO INFORMATIVA TRATTAMENTO DATI SU<br>PIATTAFORMA SiCURO e APP care@YOU - sezione AFI<br>SICIENTIFICIE DI RICERCA                                                                                                    | MODULO IN<br>PIATTAFOR<br>EROGAZION           | NFORMATIVA TRATTAMENTO DATI SU<br>2MA siCURO e APP care@YOU – sezione<br>NE DEL SERVIZIO               |             |
| AUTORIZZO*  MEDnoTE s.r.l. a condividere le informazioni che verranno via via raccolte sulla piattaforma siCURO con gli Operator Sanitari assegnati.  ACCONSENTO ANCHE al trattamento dei miei dati personali, sanitari e genetici, a fini e secondo le modalità dichiarate nel  MODULO INFORMATIVA TRATTAMENTO DATI SU PIATTAFORMA SiCURO e APP care@YOU - sezione AFI SICIENTIFICIE DI RICERCA                                                                                                    | di cui ho rice<br>consultabile                | evuto copia da parte di MEDnoTE s.r.l. e<br>sul sito internet.                                         |             |
| MEDnoTE s.r.l. a condividere le informazioni che verranno<br>via via raccolte sulla piattaforma siCURO con gli Operator<br>Sanitari assegnati.<br>ACCONSENTO ANCHE<br>al trattamento dei miei dati personali, sanitari e genetici, a<br>fini e secondo le modalità dichiarate nel<br>MODULO INFORMATIVA TRATTAMENTO DATI SU<br>PIATTAFORMA SiCURO e APP care@YOU - sezione AFI<br>SCIENTIFICI E DI RICERCA                                                                                                    |                                               | RIZZO*                                                                                                 |             |
| ACCONSENTO ANCHE<br>al trattamento dei miei dati personali, sanitari e genetici, a<br>fini e secondo le modalità dichiarate nel<br>MODULO INFORMATIVA TRATTAMENTO DATI SU<br>PIATTAFORMA SICURO e APP care@YOU - sezione AFI<br>SCIENTIFICI E DI RICERCA                                                                                                    | MEDnoTE s.<br>via via raccol<br>Sanitari asse | r.l. a condividere le informazioni che verran<br>Ite sulla piattaforma siCURO con gli Operal<br>gnati. | ino<br>tori |
| al trattamento dei miei dati personali, sanitari e genetici, a<br>fini e secondo le modalità dichiarate nel<br>MODULO INFORMATIVA TRATTAMENTO DATI SU<br>PIATTAFORMA SICURO e APP care@YOU – sezione A FI<br>SCIENTIFICI E DI RICERCA                                                                                                    | ACCONS                                        | ENTO ANCHE                                                                                             |             |
| MODULO INFORMATIVA TRATTAMENTO DATI SU<br>PIATTAFORMA siCURO e APP care@YOU – sezione A FI<br>SCIENTIFICI E DI RICERCA                                                                                                    | al trattamen<br>fini e second                 | ito dei miei dati personali, sanitari e genetic<br>lo le modalità dichiarate nel                       | i, ai       |
|                                                                                                    | MODULO IN<br>PIATTAFOR<br>SCIENTIFIC          | NFORMATIVA TRATTAMENTO DATI SU<br>MA siCURO e APP care@YOU – sezione A<br>I E DI RICERCA               | FIN         |

3) Autorizza al trattamento di

dati personali, sanitari e

genetici e consenso informato

e cioè che i dati pseudonimizzati e qualsiasi materiale residuo che mi riguardano saranno utilizzati da MEDnoTE s.r.l., incluso il contesto commerciale a fini scientifici e di ricerca, per approfondirne le conoscenze della genesi e della progressione del tumore e per facilitare il miglioramento, la

Continua

## 5 4) Inserisci i tuoi dati anagrafici

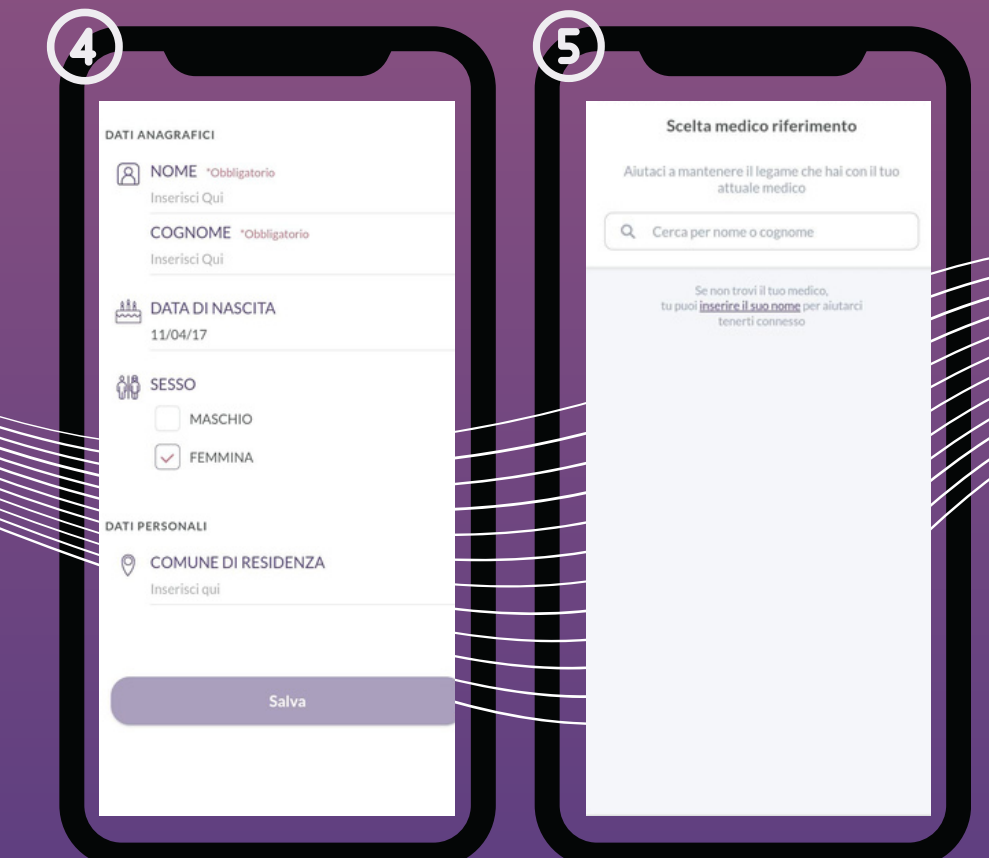

6) Questa è la schermata iniziale di care@YOU. Adesso puoi iniziare ad utilizzare l'applicazione 7) Successivamente clicca su servizi e scegli richiesi consulto con l'operatore che ti interessa

8) Clicca su chiedi appuntamento

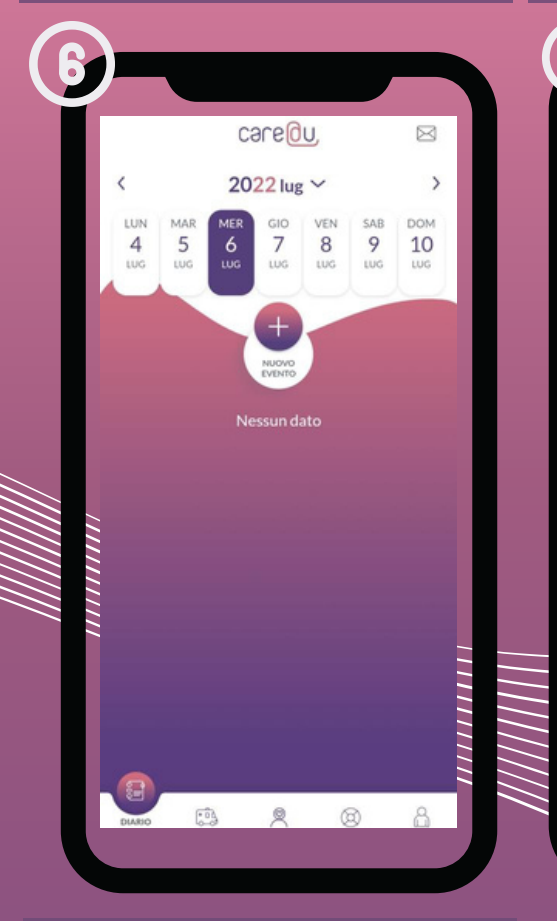

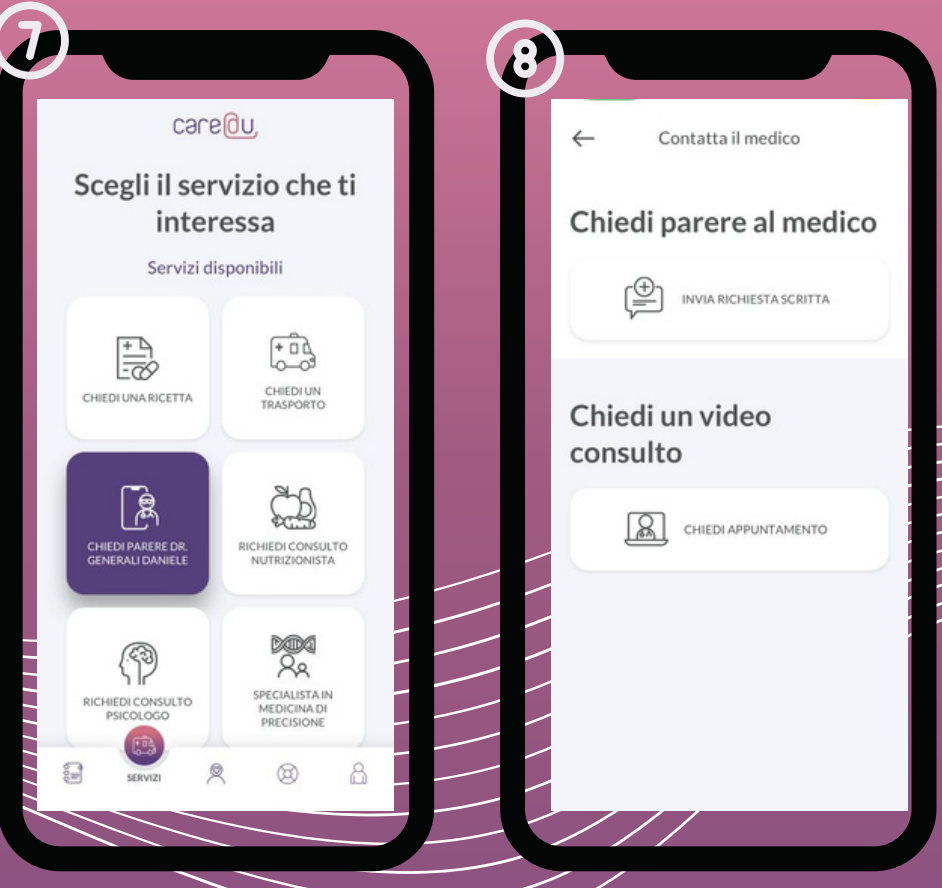

9) Scegli il tipo di visita e il costo

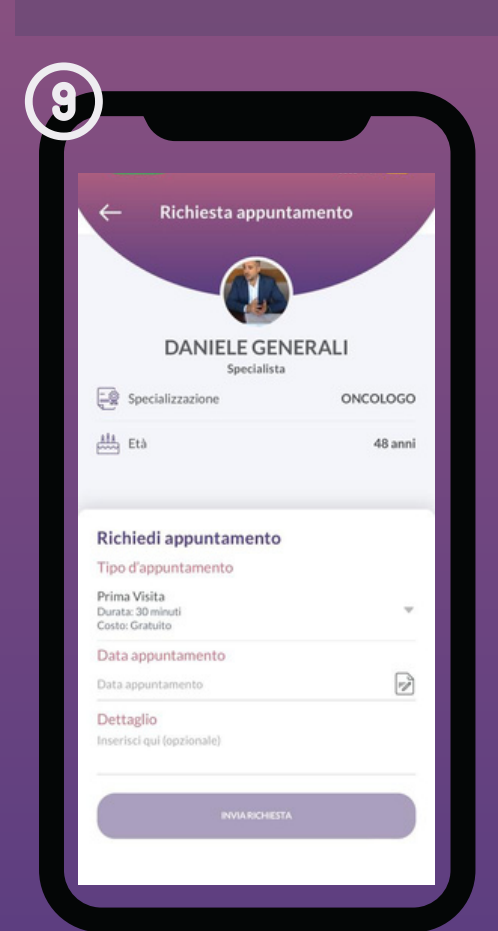

ΜΕΟΝΟΤΕ